## eRA – SSLVPN Instructions for Computers

Install the VPN client, called Ivanti Secure Access Client, on your computer (Windows or Mac): <u>https://www.jmu.edu/computing/internet-and-network/vpn-client.shtml</u>

Add a new Connection:

| ivanti<br>Secure Access Client                     | _ ×              |
|----------------------------------------------------|------------------|
| File Help                                          |                  |
| Connections<br>JMU SSL VPN<br>Disconnected         | + / X<br>Connect |
| © 2010-2022 by Ivanti, Inc.<br>All rights reserved | Close            |

Name: JMU SSL

Server URL: <u>https://sslvpn.jmu.edu</u>

Click Connect

|               | ivanti<br>Secure Access Client                     | ¢ |
|---------------|----------------------------------------------------|---|
|               | File Help                                          |   |
|               | Add Connection X                                   | : |
|               | Туре:                                              |   |
|               | Policy Secure (UAC) or Connect Secure (VPN)        |   |
|               | Name:                                              |   |
| $\rightarrow$ | JMU SSL                                            |   |
|               | Server URL:                                        |   |
|               | https://sslvpn.jmu.edu                             |   |
|               | Connect Add Cancel                                 |   |
|               | © 2010-2022 by Ivanti, Inc.<br>All rights reserved | ) |

After you click Connect, a box similar to this should appear:

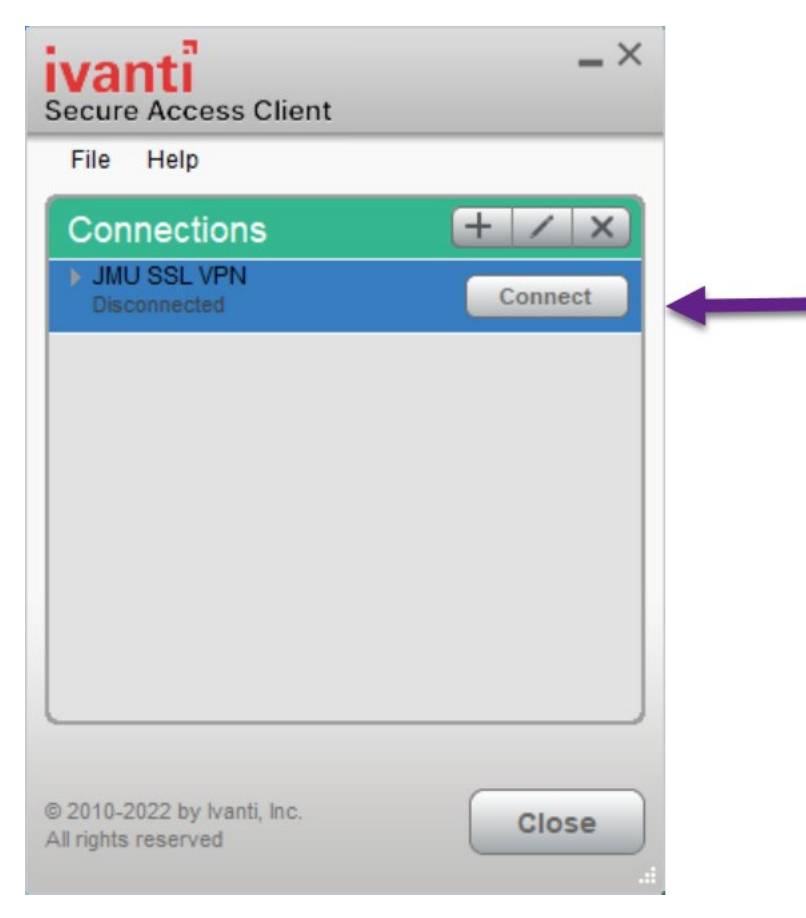

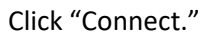

The user should be prompted for their JMU User Name and Password.

| ivanti<br>Secure Access Client                                |  |  |
|---------------------------------------------------------------|--|--|
| Connect to: JMU SSLVPN                                        |  |  |
| Provide the following credentials to complete the connection. |  |  |
| User Name:                                                    |  |  |
| Password:                                                     |  |  |
| Save settings                                                 |  |  |
| Connect Cancel                                                |  |  |

## ivanti Secure Access Client Connect to: JMU SSLVPN ? Provide the following credentials to complete the connection. Secondary User Name: Secondary Password: Save settings Connect Cancel

You will be prompted to enter a Secondary Password. Type the word: push

Click Connect.

The system pushes a Duo request to your desired device.

Approve the request via Duo.

Your PC should now be connected to the JMU network.

| ivanti<br>Secure Access Client                     | _ ×        |
|----------------------------------------------------|------------|
| File Help                                          |            |
| Connections                                        | + / x      |
| JMU SSL VPN<br>Connected                           | Disconnect |
|                                                    |            |
|                                                    |            |
|                                                    |            |
|                                                    |            |
|                                                    |            |
|                                                    |            |
|                                                    |            |
| © 2010-2022 by Ivanti, Inc.<br>All rights reserved | Close      |
|                                                    |            |